## Cómo recopilar registros de ProcMon para resolver problemas de AMP al inicio

## Contenido

Introducción Procedimiento:

## Introducción

Como administrador del sistema, es posible que desee obtener registros detallados mediante el Monitor de procesos (procmon.exe) para determinar si el conector de FireAMP se bloquea durante el proceso de inicio del equipo. El TAC de Cisco también solicitará estos registros para resolver tales problemas. Process Monitor es una utilidad gratuita que puede ayudarnos aquí. Esto se puede descargar libremente desde <u>https://docs.microsoft.com/en-us/sysinternals/downloads/procmon</u>

Este documento describe los pasos sobre cómo recopilar registros ProcMon y vaciado de memoria si el problema ocurre durante un proceso de arranque del sistema (lo que significa que está generando BSODs en el arranque). Estos registros son necesarios para capturar los eventos del sistema que tienen lugar durante el arranque.

## Procedimiento:

1. Configure las máquinas de ensayo de tal manera que el problema pueda reproducirse fácilmente.

2. Descargue y ejecute la herramienta ProcMon como administrador. Vaya a File -> Process Monitor Backing Files y seleccione una Path.

| ons Monitor - C/Uh                                                                                                    | ser/win7464 new/Deskte                                                                                                    | piprocessor_putpttitutLperi                                                                                                    |                                |                                                                                         |                                                                                                    |                       |      |       |
|----------------------------------------------------------------------------------------------------|----------------------------------------------------------------------------------------------------|----------------------------------------------------------------------------------------------------|--------------------------------|-----------------------------------------------------------------------------------------|----------------------------------------------------------------------------------------------------|-----------------------|------|-------|
|                                                                                                    |                                                                                                    |                                                                                                    |                                |                                                                                         |                                                                                                    |                       |      |       |
| Popea Name                                                                                                    | PD Operation<br>2012 Million States                                                                                                    | he                                                                                                    |                                | Anat C                                                                                  | Netal                                                                                                    |                       |      |       |
| Search-Indexer<br>Search-Indexer<br>Search-Indexer<br>Explorer DAL<br>Explorer DAL<br>Explorer DAL<br>Explorer DAL<br>Explorer DAL | 2252 Alle System Core<br>2252 Alle System Core<br>2252 Alle System Core<br>2353 Alle System Core<br>2353 Alle System Ser<br>2353 Alle System Ser<br>2353 | HC<br>HC<br>HC<br>HCU/dotware/Dasses<br>HCU/dotware/Dasses<br>HCU/dotware/Dasses/ond<br>HCU/dotware/Dasses/ond<br>HCU/dotware/Dasses/INI |                                | UCCESS Co<br>UCCESS Co<br>UCCESS Co<br>UCCESS Co<br>UCCESS Co<br>UCCESS Co<br>UCCESS Co | vend (FSCTL_R.)<br>vend FSCTL_R.<br>vend FSCTL_R.<br>vend FSCTL_R.<br>vend FSCTL_R.<br>vend FSCTL_R.<br>vend FSCTL_R.<br>vend FSCTL_R.<br>vend FSCTL_R.<br>vend FSCTL_R.<br>vend FSCTL_R. |                       |      |       |
| Process Manito                                                                                                    | e Becking Film                                                                                                    |                                                                                                    |                                |                                                                                         |                                                                                                    |                       |      |       |
| These backing file of                                                                                                    | bleck are being used to sk                                                                                                    | en evert data                                                                                                    |                                |                                                                                         |                                                                                                    |                       |      |       |
| Name                                                                                                    |                                                                                                    | Event Court                                                                                                    | Event Bates Panel              | ra Evente - Prov                                                                        | en Court Determer Court                                                                                                    | Inst Court Committeel |      |       |
| C-User/wei/M4                                                                                                    | Free <sup>r</sup> (Deektop) process <sub>i</sub> ou                                                                                                    | tpur (rest 1 peri                                                                                                    | 40.01.38                       | 5                                                                                       | 50 1.954                                                                                                    | 13 No                 |      |       |
| Process Haritar can                                                                                                    | n store woards in vitual rea                                                                                                    | very (imited by the system constit in                                                                                                    | t), or in a file you specify ( | inited by free data spe                                                                 | en). Which do you profect                                                                                                    |                       |      |       |
| Cite intalient                                                                                                    | cy (0,7026 analola)                                                                                                    | Peritorian a to front of                                                                                                    |                                |                                                                                         |                                                                                                    |                       |      |       |
|                                                                                                    | -                                                                                                    | - Propertie de restrace (Tradiera Jung 2 dans                                                                                            |                                |                                                                                         |                                                                                                    |                       |      |       |
| ProcPaniload: 5.49                                                                                                    | Pia () () (v (a paraling)                                                                                                    |                                                                                                    |                                |                                                                                         |                                                                                                    |                       | ( ox | Canot |
| Equipme D.E.<br>Equipme D.E.<br>Equipme D.E.                                                                                       | 2000 RegCoerKey<br>2000 RegCoerKey<br>2000 RegCoerKey                                                                                                    | HICR Applications' vehicual and<br>HICR Applications' vehicual and<br>HICR Applications' vehicual and                                    | 5                              | UCCESS De<br>UCCESS DE                                                                  | network Accesses R                                                                                                    |                       |      |       |

3. En Procmon Tool, vaya a **Options -> Enable Boot Logging**.

| 💐 Pn      | cons Monite   | or - C:\L  | laan),win | 7x64-rww\Deskto | piprocmon_output/test1.pml                                                                                                    |                  |                        |  |
|-----------|---------------|------------|-----------|-----------------|----------------------------------------------------------------------------------------------------|------------------|------------------------|--|
| File      | Edit Event    | Filter     | Tools     | Options Help    |                                                                                                    |                  |                        |  |
| all all a |               | P.L.       |           |                 |                                                                                                    |                  |                        |  |
|           | 9             | DA         | Y 🗛 🤉     | Aways on        | Tep                                                                                                    |                  |                        |  |
| Tree .    | Process N     | lare .     | PID       | Fort            |                                                                                                    | Rend             | Detail                 |  |
| 12:36:    | # Search      | hdeer      | 2252      | Mahfaha         | Calum .                                                                                                    | SUCCESS          | Cantrol: FSCTL_Q.      |  |
| 12:36:    | . (It Search) | ndeser .   | . 2252    | riginga         | CONTR                                                                                                    | SUCCESS          | Cantrol: FSCTL_R       |  |
| 12:36:    | #7Search1     | hdeer      | 2252      | Configure       | Symbols                                                                                                    | SUCCESS          | Cantrol: FSCTL_R.      |  |
| 12.36:    | Searchi       | FilterHos. | . 2072    | conget          |                                                                                                    | SUCCESS          | Thread ID: 2884        |  |
| 12:36:    | . 🐊 Explore   | DE         | 2988      | Select Colu     | anna                                                                                                    | SUCCESS          | Query: Name            |  |
| 12:36:    | 2000          | EVE        | 2988      | 11.0            |                                                                                                    | SUCCESS          | Query: HandleTag       |  |
| 12:36:    | - Depose      | EDE:       | 2988      | Platory De      | pth                                                                                                    | SUCCESS          | Query: Handle Tag      |  |
| 12.36:    | - Eplore      | (Date)     | 2968      | Profiling E     | unta                                                                                                    | SUCCESS          | Desired Access: Q.     |  |
| 12.36.    | - Lickow      | EXE        | 1         | -               |                                                                                                    | SULLESS          | Query: Name            |  |
| 12.06.    | - DOOD        | EVE.       | 2998      | Enable Box      | t Logging                                                                                                    | 30,0633          | Guery: Handle rag      |  |
| 12.36     | - Departer    | 243        | 2300      |                 |                                                                                                    | SUCCESS          | Date DEC 57 14         |  |
| 12.36     | Enime         | EVE.       | 2900      | V Show Reso     | Ived Network Addresses Ctrl+N                                                                                                    | SUCCESS          | 1999. H00_34. UL.      |  |
| 12.36     | Ection        | EXE        | 2548      | Hex File Of     | feets and Lengths                                                                                                    | SUCCESS          |                        |  |
| 12.96     | Enlow         | EVE        | 2488      |                 | 171 110                                                                                                    | SUCCESS          | Ocean: Name            |  |
| 12.35     | Entitor       | EXE        | 2988      | Plax Proces     | s and Thread IDs                                                                                                    | SUCCESS          | Query HandeTan         |  |
| 12:36     | Epilow        | DE         | 2988      | BegQuerter      | HKEU/Software/Classes                                                                                                    | SUCCESS          | Query Hande Tag        |  |
| 12:35     | Explore       | EXE        | 2968      | RegOpenKey      | HKEU/Software/Classes\.onf/Open/WithProoids                                                                                                    | NAME NOT FOUND   | Desired Access: B      |  |
| 12:36     | Eplow         | DE         | 2988      | RegOpenKey      | HKCR\.om\.OpenWithProgide                                                                                                    | NAME NOT FOUND   | Desired Access: R.     |  |
| 12:36:    | Epipe         | EXE:       | 2968      | RegQuesKer      | HKEU/Software/Classes                                                                                                    | SUCCESS          | Query: Name            |  |
| 12:36     | Eplow         | DE:        | 2568      | RegilizeryKey   | HKEU/Software/Cleaner                                                                                                    | SUCCESS          | Query: Handle Tag      |  |
| 12.36:    | Delore        | (DE        | 2968      | RegQueryKey     | HKCUNSoftware/Classes                                                                                                    | SUCCESS.         | Query: HandleTag       |  |
| 12:36:    | Delow         | DE:        | 2988      | RegOpenKey      | HRCU/Software/Classes/Software/Microsoft/Windows/Curr                                                                                                    | NAME NOT FOUND   | Overved Access: R.     |  |
| 12.36:    | Delore        | (DE        | 2968      | RegOpenKey      | HRCR\Software\Microsoft\Windows\Current\Version\Explore                                                                                                    | . NAME NOT FOUND | Desired Access: R.,    |  |
| 12:36:    | . 🎇 Epiow     | DE         | 2568      | RegiliueryKey   | HKCU/Software/Classes                                                                                                    | SUCCESS          | Query: Name            |  |
| 12:36:    | Epice         | (DE        | 2968      | RegQueryKey     | HKEU/Software/Classes                                                                                                    | SUCCESS          | Query: HandleTag       |  |
| 12:36:    | - Espiorer    | EXE        | 2968      | RegQueyKey      | HKCU/Software/Classes                                                                                                    | SUCCESS          | Query: HandleTag       |  |
| 12:36:    | Epiore        | EDE        | 2968      | RegOpenitey     | HKEU\Software\Classes\pnl                                                                                                    | SUCCESS          | Desired Access: R      |  |
| 12:36:    | Con Links of  | EXE        | 2568      | rieguueytay     | HALU/Software/Microsoft/Windows/Lurrent/Version/Explore                                                                                                    | SUCCESS          | Query: Handle I ag     |  |
| 12.36:    | - Epore       | SE         | 2968      | Hegupenkey      | HALU-Software Microsoft Windows Current Version (Explore                                                                                                    | SUCCESS          | Desired Access: R.     |  |
| 12.36:    | - Diplore     | EAR        | 2300      | rieg Juey fuy   | HALU Software Wicrosoft Windows Summit Version Soplar                                                                                                    | SUCCESS          | Guery: Handle Lag      |  |
| 12.06     | - Colore      | EVE.       | 2500      | Barlymer        | History Control of Control of Control of Control Control Contr | 0000000          | Orana Manda Tan        |  |
| 12:36     | Deive         | ENE        | 2588      | BaglosoKer      | 1971D Software Microsoft White and Some Version Sciper                                                                                                    | SUPPESS          | Desired Access D       |  |
| 12.36     | - Delaw       | DE         | 2588      | BanduaryValue   | HIC U.Software/Microark/Wedges/Current/Janion/Ecology                                                                                                    | SUCCESS          | Tree BEQ 57 Le         |  |
| 12:36     | Ector         | EXE        | 2568      | BagCaseKey      | HKC1D-Software/Microsoft/Windows/CurrentVenion/Ecology                                                                                                    | SUCCESS          | the contraction of the |  |
| 12:36     | Epipe         | DE         | 2588      | RegCinesKey     | HKCU/Software/Microsoft/Windows/Current/Jensor/Explore                                                                                                    | SUCCESS          |                        |  |
| 12:36:    | Eclore        | EVE:       | 2968      | RegCloseKey     | HKCU/Software/Microsoft/Windows/Current/Jersion/Explore                                                                                                    | SUCCESS          |                        |  |
| 12:36:    | Epilore       | DE         | 2588      | RegQueryKey     | HKEU/Software/Classes                                                                                                    | SUCCESS          | Query: Name            |  |
| 12:36:    | Epipe         | EVE:       | 2968      | RegQueryKey     | HKCU\Software\Classes                                                                                                    | SUCCESS          | Query: HandleTag       |  |
| 12:36:    | Eplow         | DE         | 2988      | RegQueryKey     | HKEU/Software/Classes                                                                                                    | SUCCESS          | Query: Handle Tag      |  |
| 12:36:    | Epipe         | (E)(E)     | 2968      | RegOpenKey      | HKEU/\Software/Classes\Applications/instepad.exe                                                                                                    | NAME NOT FOUND   | Desired Access: R.,    |  |
| 12.36     | Eplow         | DE         | 2988      | RegOpenKey      | HKCR\Applications\notepad asse                                                                                                    | SUCCESS          | Desired Access: R.     |  |
| 12.36:    | Delore        | (E)(E)     | 2968      | RegDoseKey      | HRCR'Applications' notepad eve                                                                                                    | SUCCESS          |                        |  |
| 12.36     | Epiow         | EDE        | 2968      | RegiouryKey     | HRCU/Software/Cleane                                                                                                    | SUCCESS          | Guery: Name            |  |
| 12.36:    | Delore        | EXE:       | 2968      | Regaunykey      | HKC UNSOftware/Classes                                                                                                    | SUCCESS          | Query: HandleTag       |  |
| 12.36     | Delow         | EXE:       | 2968      | Regioury fay    | HRLU/Software/Classes                                                                                                    | SUCCESS          | Guery Handle Tag       |  |
| 12.36.    | Dente         | 5/2        | 2968      | negopenkey      | HKC 0-Software Classes Applications incleped eve                                                                                                    | NAME NOT FOUND   | Cesired Access: R      |  |
| 12.36     | Deparent      | EXE        | 2368      | regupentay      | HALIN upplications violepad asie                                                                                                    | SUCCESS          | Ceared Access: N.      |  |
| 12.36     | abpore        | 5/2        | 2968      | negaveyney      | HML H VPDHOADONS VIOLEDAD ENE                                                                                                    | 0000255          | Quely: Name            |  |
| 12:36:    | Cebber        | EVE        | 2300      | A DesCourse     | HALF Oppositions (Compact and<br>USE 10 Colleges) (Compact Section (Instance) Coll (co                                                                                                    | NAME NOT DOWN    | Caulary: manche rag    |  |
|           |               |            |           |                 |                                                                                                    |                  |                        |  |

4. Seleccione Generar eventos de perfiles de amenazas y Cada segundo.

| 🎒 Proc  | ess Monitor - C:\ | Users\win7x64-new\Desktop       | p\procmon_output\test1.pmi  | 1                                           |                |                   |  |
|---------|-------------------|---------------------------------|-----------------------------|---------------------------------------------|----------------|-------------------|--|
| File Ed | lit Event Filte   | r Tools Options Help            |                             |                                             |                |                   |  |
| - 2 III |                   | 🖶 A 🚓 🖻 🗛 🗖                     |                             |                                             |                |                   |  |
|         | 1 2 8 21          | A 🖶 AL 🖂 🖬 🖌                    |                             |                                             |                |                   |  |
| Time    | Process Name      | PID Operation                   | Path                        |                                             | Result         | Detail            |  |
| 12:36:  | Searchindexer     | 2252 RieSystemContro            | xC:                         |                                             | SUCCESS        | Control: FSCTL_Q_ |  |
| 12:36   | Searchindexer     |                                 | NC:                         |                                             | SUCCESS        | Control: FSCTL_R  |  |
| 12:36   | S Fashia Bas      | a Longing                       |                             | )                                           | SUCCESS        | Control: FSCTL_R  |  |
| 12:36:  | ES Chable bot     | st cogging                      |                             |                                             | SUCCESS        | Thread ID: 2884   |  |
| 12:36   | Call Description  | where one passaraha through one | fine a sector that each on  |                                             | SUCCESS        | Query: Name       |  |
| 12:36   | E the state       | onitor can generate thread pro  | ning events that capture    |                                             | SUCCESS        | Query: HandleTag  |  |
| 12:36:  | 20                |                                 | egoda anto rat.             |                                             | SUCCESS        | Query: Handle Tag |  |
| 12:36   | Ger 🖉 Ger         | erate thread profiling events   |                             |                                             | SUCCESS        | Desired Access: Q |  |
| 12:36   | E                 |                                 |                             |                                             | SUCCESS        | Query: Name       |  |
| 12:36   | <b>1</b>          | Every second                    |                             |                                             | SUCCESS        | Query: Handle Tag |  |
| 12:36   | <b>E</b>          | Every 100 milliseconds          |                             |                                             | SUCCESS        | Desired Access: M |  |
| 12:36   | <b>E</b>          |                                 |                             | (Default)                                   | SUCCESS        | Type: REG_SZ, Le  |  |
| 12:36   | <b>1</b>          |                                 | OK Cancel                   |                                             | SUCCESS        |                   |  |
| 12:36   | <b>E</b>          |                                 |                             |                                             | SUCCESS        |                   |  |
| 12:36   | Explorer.EXE      | 2988 KRegQueryKey               | HKCU/Salivase/Classes       |                                             | SUCCESS        | Query: Name       |  |
| 12:36   | Eplow EXE         | 2988 KRegQueryKey               | HKCU Software Wasses        |                                             | SUCCESS        | Query: Handle Tag |  |
| 12:36   | Explorer EXE      | 2988 KRegQueryKey               | HKCU/Software/Classe        |                                             | SUCCESS        | Query: Handle Tag |  |
| 12:36   | Explorer.EXE      | 2988 KRegOpenKey                | HKCU/Software/Classes/pmi/  | OpenWithProgids                             | NAME NOT FOUND | Desired Access: R |  |
| 12:36   | Eplorer.EXE       | 2988 KRegOpenKey                | HKCR\.pml\OpenWithProgids   |                                             | NAME NOT FOUND | Desired Access: R |  |
| 12:36   | Explorer EXE      | 2988 KRegQueryKey               | HKCU/Software/Classes       |                                             | SUCCESS        | Query: Name       |  |
| 12:36   | Explorer.EXE      | 2988 KRegQueryKey               | HKCU\Software\Classes       |                                             | SUCCESS        | Query: HandleTag  |  |
| 12:36   | Eplorer.EXE       | 2988 KRegQueryKey               | HKCU/Software/Classes       |                                             | SUCCESS        | Query: HandleTag  |  |
| 12:36   | Explorer.EXE      | 2988 KegOpenKey                 | HKCU/Software/Classes/Softw | rare\Mcrosoft\Windows\Curr                  | NAME NOT FOUND | Desired Access: R |  |
| 12:36   | Explorer.EXE      | 2988 KRegOpenKey                | HKCR\Software\Mcrosoft\We   | ndows/Current/Version/Explore.              | NAME NOT FOUND | Desired Access: R |  |
| 12:36   | Eplover.EXE       | 2988 KRepQueryKey               | HKCU/Software/Classes       |                                             | SUCCESS        | Query: Name       |  |
| 12:36   | Explorer EXE      | 2988 KRegQueryKey               | HKCU\Software\Classes       |                                             | SUCCESS        | Query: HandleTag  |  |
| 12:36   | Explorer.EXE      | 2988 KRegQueryKey               | HKCU/Software/Classes       |                                             | SUCCESS        | Query: Handle Tag |  |
| 12:36   | Explorer.EXE      | 2988 KRegOpenKey                | HKCU\Software\Classes\.pml  |                                             | SUCCESS        | Desired Access: R |  |
| 12:36   | Explorer EXE      | 2988 KRegQueryKey               | HKCU\Software\Microsoft\Wir | <pre>&gt;dows\CurrentVersion\Explore.</pre> | SUCCESS        | Query: Handle Tag |  |
| 12:36:  | Explorer.EXE      | 2988 KRegOpenKey                | HKCU/Software/Microsoft/Wir | ndows/Current/Version/Explore.              | SUCCESS        | Desired Access: R |  |
| 12:36   | Eplorer.EXE       | 2988 KRegQueryKey               | HKCU/Software/Microsoft/Wir | ndows/Current/Version/Explore.              | SUCCESS        | Query: HandleTag  |  |
| 12:36   | Explorer EXE      | 2988 RegOpenKey                 | HKCU\Software\Mcrosoft\Wv   | dows/Current/Version/Explore.               | SUCCESS        | Desired Access: R |  |
| 12:36:  | Explorer.EXE      | 2988 KRegQueryKey               | HKCU/Software/Microsoft/Wir | ndows/Current/Version/Explore.              | SUCCESS        | Query: HandleTag  |  |
| 12:36   | Diplorer.EXE      | 2368 RegOpenKey                 | HRCU/Software/Microsoft/Wir | ndows \Current Version \Explore.            | SUCCESS        | Desired Access: Q |  |
| 12.36   | Explorer EXE      | 2388 RegQueryValue              | HNLU\Software\Microsoft\W/  | ndows (Current Version \Explore.            | SUCCESS        | Type: REG_SZ, Le  |  |
| 12:36   | Biplover.EXE      | 2368 RegCoseKey                 | HNLU/Software/Microsoft/Wir | ndows (Current Version \Explore.            | SUCCESS        |                   |  |
| 12:36   | Diplorer EXE      | 2965 KegCloseKey                | HKLU/Software/Microsoft/Wir | dows 'Current Version 'Explore.             | SUCCESS        |                   |  |
| 12:36   | Explorer EXE      | 2388 RegCoseKey                 | HRCU/Software/Microsoft/Wir | ndows \Current Version \Explore.            | SUCCESS        |                   |  |
| 12.36   | Diblover EXE      | 2368 RegQueryKey                | HNLU/Software/Classes       |                                             | SUCCESS        | Query: Name       |  |
| 12:36   | Explorer.EXE      | 2966 RegQueryKey                | HKCU Software Classes       |                                             | SUCCESS        | Query: Handle Tag |  |

5. Asegúrese de que todos los filtros relevantes estén seleccionados en Procmon y que se estén recopilando datos.

6. Si no puede replicar el desperfecto, puede forzar el desperfecto de Windows utilizando la utilidad NotMyFault64.exe que puede obtener de <u>https://live.sysinternals.com/files/</u>

Las instrucciones sobre cómo ejecutarlas aquí: <u>https://docs.microsoft.com/en-us/windows/client-management/generate-kernel-or-complete-crash-dump</u>

|                                                                                                    | Display         American           201         American         American           201         American         American           201                                                                                                    | Int         Bask           C Auguer Marc Claus (MPT111)         Bask         BCC200           C Auguer Marc Claus (MPT111)         Bask         BCC200           C Auguer Marc Claus (MPT111)         Bask         BCC200           C Auguer Marc Claus (MPT111)         Bask         BCC200           Marc Marc Claus (MPT111)         Bask         BCC200           Marc Marc Claus (MPT111)         Bask         BCC200           Marc Marc Claus (MPT111)         Bask         BCC200           C Auguer Marc Claus (MPT111)         Bask         BCC200           C Auguer Marc Claus (MPT111)         Bask         BCC200           C Auguer Marc Claus (MPT111)         Bask         BCC200           C Auguer Marc Claus (MPT111)         Bask         BCC200           C Auguer Marc Claus (MPT111)         Bask         BCC200           C Auguer Marc Claus (MPT111)         Bask         BCC200           C Auguer Marc Claus (MPT111)         Bask         BCC200           C Auguer Marc Claus (MPT111)         Bask         BCC200           C Auguer Marc Claus (MPT111)         Bask         BCC200           C Auguer Marc Claus (MPT111)         Bask         BCC200           C Auguer Marc Claus (MPT111)         Bask         BCC200 </th <th>Out         Out           Out         2500 (2014)           Ott         2500 (2014)           Ott         2500 (2014)           Ott         2500 (2014)           Mate 2014)         700 (2014)           Mate 2014)         700 (201</th>                                                                                                    | Out         Out           Out         2500 (2014)           Ott         2500 (2014)           Ott         2500 (2014)           Ott         2500 (2014)           Mate 2014)         700 (2014)           Mate 2014)         700 (201                                                                                                    |
|----------------------------------------------------------------------------------------------------|----------------------------------------------------------------------------------------------------|----------------------------------------------------------------------------------------------------|----------------------------------------------------------------------------------------------------|
| 未冊 [2]<br>未冊 [2]<br>点 点冊 [2]<br>点 点冊 [2]<br>]<br>点 点 冊 [2]<br>]<br>点 点 冊 [2]<br>]<br>点 点 冊 [2]<br>]<br>]<br>]<br>]<br>]<br>]<br>]<br>]<br>]<br>]<br>]<br>]<br>]<br>]<br>]<br>]<br>]<br>]                                                                                                    | 10         Autorship           10         Autorship           10         Autorship           10         Autorship           10         Autorship           10         Autorship           10         Autorship           10         Autorship           10         Autorship           11         Autorship           12         Autorship           13         Autorship           14         Autorship           15         Autorship           16         Autorship           17         Autorship           18         Autorship           19         Autorship           10         Autorship           11         Autorship           12         Autorship           13         Autorship           14         Autorship           15         Autorship           16         Autorship           17         Autorship           18         Autorship           19         Autorship           10         Autorship           10         Autorship           10         Autorship <th>Compare Non-Const 444-11 Series No.     Const 444-11 Series No.     Const 444-11 Series No.     Const 444-14 Series No.     Const 444-14</th> <th>Oracle 2015/07:<br/>Vitand Analy Ten. 197<br/>Vitand Analy Ten. 197</th>                                                                                                    | Compare Non-Const 444-11 Series No.     Const 444-11 Series No.     Const 444-11 Series No.     Const 444-14 Series No.     Const 444-14                                                                                                    | Oracle 2015/07:<br>Vitand Analy Ten. 197<br>Vitand Analy Ten. 197                                                                                                    |
| 其此                                                                                                    | 1         Schedulard           1         Schedulard           2         Schedulard           2         Schedulard <td></td> <td>The second of the second second se</td>                                                                                                    |                                                                                                    | The second of the second second se                                                                                                    |
|                                                                                                    | 10         Control of the second second                                                                                                    | In the second second seco                                                                                                    | The Control Annual PA<br>The Control Annual PA<br>Sector State Annual PA<br>Sector State Annual PA<br>Sector S                                                                                                    |
|                                                                                                    | 10         Conjunction           10         Conjunction           10         Conjunction           10         Landon Andree           10         Landon Andree <td< td=""><td>III. (A Description of House House Ho</td><td>CIPC/Deard Ansame A.<br/>Recard Ansame A.<br/>Recard Ansame A.<br/>Recard Ansame A.<br/>Recard Ansame A.<br/>Recard Ansame A.<br/>Profile Ansame A.<br/>Recard Ansame A.<br/>Recard</td></td<>                                           | III. (A Description of House House Ho                                                                                                    | CIPC/Deard Ansame A.<br>Recard Ansame A.<br>Recard Ansame A.<br>Recard Ansame A.<br>Recard Ansame A.<br>Recard Ansame A.<br>Profile Ansame A.<br>Recard Ansame A.<br>Recard                                                                                                    |
| 未冊 (四) 其未冊 (四) 其未冊 (四) [1] [1] [1] [1] [1] [1] [1] [1] [1] [1]                                                                                                    | 10         Construction           10         Construction           10         Co                                                                                                    | III.// Adaptive Hand Version 11 Constraints In 2017 (2017)         Interface Name         Interface Name           III. Adaptive Hand Version 2017 (2017)         Interface Name         Interface         Interface           III. Adaptive Hand Version 2017 (2017)         Interface         Interface         Interface           III. Adaptive Hand Version 2017 (2017)         Interface         Interface         Interface           III. Adaptive Hand Version 2017 (2017)         Interface         Interface         Interface           III. Adaptive Hand Version 2017 (2017)         Interface         Interface         Interface           III. Adaptive Hand Version 2017 (2017)         Interface         Interface         Interface           III. Adaptive Hand Version 2017 (2017)         Interface         Interface         Interface           III. Adaptive Hand Version 2017 (2017)         Interface         Interface         Interface           III. Adaptive Hand Version 2017 (2017)         Interface         Interface         Interface           III. Adaptive Hand Version 2017 (2017)         Interface         Interface         Interface           III. Adaptive Hand Version 2017 (2017)         Interface         Interface         Interface           III. Adaptive Hand Version 2017 (2017)         Interface         Interface         Interface                                                                                                    | 0190 See Avan A.<br>Ancar S. M.<br>Maran S. M.<br>Maran S. M.<br>Maran J. S. M.<br>Maran J. M.<br>Maran J. M.<br>Maran J. M.<br>Maran Maran Maran Maran Maran Maran Maran Mara                                                                                                    |
| 未初一 (円)<br>素子(一)<br>素子(一)<br>素子(一)<br>素子(一)<br>素子(一)<br>(一)<br>素子(一)<br>(一)<br>(一)<br>(一)<br>(一)<br>(一)<br>(一)<br>(一)                                                                                                    | 1                                                                                                    | () Augus Marc (and Marc (and Ma                                                                                                    | Recard to 2.<br>Recard to 2.<br>Recard South No.<br>1997 (Net Your South South                                                                                                    |
| 素品》 [四]美点品》 [四]美点品》 [四] [四] [四] [四] [四] [四] [四] [四] [四] [四]                                                                                                    | 1                                                                                                    |                                                                                                    | Aligned Science 1, 2011     Control (1994)     Control (1994)                                                                                                    |
| 2.mm<br>2.mm<br>2.mm                                                                                                    | Image         Control           Image         Second           Image         Second <td>Compare Net (2000 and 2011 Balance Na         0.00000           Compare Net (2000 and 2011 Balance Na         0.00000           Compare Net (2000 and 2011 Balance Na         0.00000           Compare Net (2000 and 2011 Balance Na         0.00000           Compare Net (2000 and 2011 Balance Na         0.00000           Compare Net (2000 and 2011 Balance Na         0.00000           Compare Net (2000 and 2010 and 201</td> <td>(244, 2010) 0.00-<br/>(244, 2010) 0.00-<br/>(244, 2010) 0</td>                                                                                                    | Compare Net (2000 and 2011 Balance Na         0.00000           Compare Net (2000 and 2011 Balance Na         0.00000           Compare Net (2000 and 2011 Balance Na         0.00000           Compare Net (2000 and 2011 Balance Na         0.00000           Compare Net (2000 and 2011 Balance Na         0.00000           Compare Net (2000 and 2011 Balance Na         0.00000           Compare Net (2000 and 2010 and 201                                                                                                    | (244, 2010) 0.00-<br>(244, 2010) 0.00-<br>(244, 2010) 0                                                                                                    |
|                                                                                                    | 1         Schedungen           1         Schedungen           1         Schedungen <td></td> <td>τ)         το ματά τόμα τη δετά           τ)         το ματά τόμα π.           τ)         το ματά τόμα π.           τ)         το ματά τόμα π.           τ)         το ματά τόμα π.           τ)         το ματά τόμα π.           το ματά τόμα π.         το ματά τόμα π.           το ματά τόμα π.         το ματά τόμα π.</td>                                                                                                    |                                                                                                    | τ)         το ματά τόμα τη δετά           τ)         το ματά τόμα π.           τ)         το ματά τόμα π.           τ)         το ματά τόμα π.           τ)         το ματά τόμα π.           τ)         το ματά τόμα π.           το ματά τόμα π.         το ματά τόμα π.           το ματά τόμα π.         το ματά τόμα π.                                                                                                    |
|                                                                                                    | 10         Conjunction           11         Conjunction           12         Conjunction           12         Conjunction                                                                                                    | Image:         Mode of Stream of Stream of Construence Stream of Stream of                                                                                                    | 1100 (Januari Annua, R. 1997) Annual Annua, R. 1997) Annual Annua, R. 1997 (Januari Annua, R. 1997) Annual Annua, R. 1997 (Januari Annua, R. 1997) Annual Annua, R. 19                                                                                                    |
|                                                                                                    | Image: Section of the section of the sectio                                                                                                    | Initial Construction of the construction of the construction of                                                                                                    | 1999) Search Aroune A.<br>Recard Tool R.,<br>Recard Tool R.,<br>Recard Tool R.,<br>1999, Search S.,<br>1999, Search S.,<br>1999, Sea                                                                                                    |
| 二十十一 「四<br>二十十一 「四<br>二十十一 」 「四<br>二十十一 」 「四<br>二十十 」 「四<br>二十十 」 「四<br>二十 」 「四<br>二十 二十 二十 二<br>二十 二十 二<br>二十 二<br>二十 二十 二<br>二十 二十 二<br>二十 二<br>二十 二<br>二十 二<br>二十 二<br>二十 二<br>二十 二<br>二十 二<br>二十 二<br>二十 二<br>二十 二<br>二十 二<br>二十 二<br>二<br>二<br>二                                                                                                    | <ul> <li>Bergersen, S. S. S. S. S. S. S. S. S. S. S. S. S.</li></ul>                                                                                                    | High Schwart Michael Workswich Programmerschild         Nader 2017           Images Michael Michael                                                                                                    | Child Canadi Aroma A.<br>Macarrolo R.,<br>Macarrolo R.,<br>Mara 2001 Nu.<br>(Mara 2001 Nu.<br>(Mara 2001 Nu.<br>(Mara 2001 Nu.<br>(Mara 2001 Nu.<br>(Mara 2001 Nu.<br>Macarrolo R.<br>Macarrolo R.<br>Macarrolo R.<br>Mara 2001 Nu.<br>(Mara 2001 Nu.<br>(                                                                                                    |
| 未初<br>二、一、一、一、一、一、一、一、一、一、一、一、一、一、一、一、一、一、一、一                                                                                                    | 101         20         20         20         20         20         20         20         20         20         20         20         20         20         20         20         20         20         20         20         20         20         20         20         20         20         20         20         20         20         20         20         20         20         20         20         20         20         20         20         20         20         20         20         20         20         20         20         20         20         20         20         20         20         20         20         20         20         20         20         20         20         20         20         20         20         20         20         20         20         20         20         20         20         20         20         20         20         20         20         20         20         20         20         20         20         20         20         20         20         20         20         20         20         20         20         20         20         20         20         20         20                                                                                                    | () Augus Marcian AM-11 (1 Aruse 19     () Augus Marcian AM-11 (1 Aruse 19     () Augus Marc                                                                                                    | Biologie frag         Biologie frag           Biogan Frag         Biogan Frag           Biogan Frag         Biogan Frag           Diel Collegie         Biogan Frag           Diel Collegie         Biogan Frag           Biogan Frag         Biogan Frag           Biogan Frag         Biogan Frag           Biogan Frag         Biogan Frag           Biogan Frag         Biogan Frag           Biogan Frag         Biogan Frag           Biogan Frag         Biogan Frag           Distant Assam         Frag           Distant Assam         Frag           Distant Assam </td                                                                                                    |
| 未必一 19<br>大山山 19<br>大山山 19<br>大山 19<br>大山 19<br>丁<br>19<br>丁<br>19<br>丁<br>19<br>丁<br>19<br>丁<br>19<br>丁<br>19<br>丁<br>19<br>丁                                                                                                    | 10         0         0.0000 (model)           10         0         0.0000 (model)           10         0         0.00                                                                                                    | () Pages Normal Article (1999)     () Pages Normal Article (1999)     () Pages No                                                                                                    | Mutanti-Series R.,<br>Hara (2001) N.,<br>Caralla (2001) N.,<br>Particle Control (2001) N.,<br>Particle Control (2001) N.,<br>Particle Control (2001) N.,<br>Hara (2001) N.,<br>Hara (2001) N.,                                                                                                    |
| 末44 (平)<br>末44 (平)<br>末44 (-))<br>末44 (-))<br>末44                                                                                                    | Image: Section of the section of the sectio                                                                                                    | Program Net (2013)         Program Net (2013)         Program Net (2013)         Program Net (2013)           Program Net (2013)         Program Net (2013)         Program Net (2013)         Program Net (2013)           Program Net (2013)         Program Net (2013)         Program Net (2013)         Program Net (2013)           Program Net (2013)         Program Net (2013)         Program Net (2013)         Program Net (2013)           Program Net (2014)         Program Net (2014)         Program Net (2014)         Program Net (2014)           Program Net (2014)         Program Net (2014)         Program Net (2014)         Program Net (2014)           Program Net (2014)         Program Net (2014)         Program Net (2014)         Program Net (2014)           Program Net (2014)         Program Net (2014)         Program Net (2014)         Program Net (2014)           Program Net (2014)         Program Net (2014)         Program Net (2014)         Program Net (2014)           Program Net (2014)         Program Net (2014)         Program Net (2014)         Program Net (2014)         Program Net (2014)           Program Net (2014)         Program Net (2014)         Program Net (2014)         Program Net (2014)         Program Net (2014)           Program Net (2014)         Program Net (2014)         Program Net (2014)         Program Net (2014)         Program Net (2                                                                                                    | The (2011-1-<br>marked base)                                                                                                    |
| 2. 世紀                                                                                                    | Comparison of the second second                                                                                                    | Trapper Net (2012)     Trapper Net (2012)     Trapper Net (2012                                                                                                    | τ)         (Australian Co.)           τ)         (Australian Co.)           τ)         (Australian Co.)           τ)         (Australian Co.)           τ)         (Australian Co.)           (Australian Co.)         (Australian Co.)           (Australian Co.)         (Australian Co.)           (Aus                                                                                                    |
|                                                                                                    | construction     construction     c                                                                                                    | Compare Number of the second second sec                                                                                                    | The second second secon                                                                                                    |
|                                                                                                    | Control of the second second sec                                                                                                    | Image: Review of Proceedings of the Control of the Control                                                                                                    | Control Lance Access P. A. Control Lance Access P. A. Responsible and Access P. A. Responsible and P. A. Control Lance Access P. A. Control Lance Access P. Control Lance Access P. Control Lance A                                                                                                    |
| 二十一、四、二、二、二、二、二、二、二、二、二、二、二、二、二、二、二、二、二、二、                                                                                                    |                                                                                                    | High Strategie Hander Mitsbase HV Constrainers III.         Saldh Strategie           I Angele Marc (and all 1) 1.6 const top         6.00000           I Angele Marc (and all 1) 1.6 const top         6.00000           I Angele Marc (and all 1) 1.6 const top         6.00000           I Angele Marc (and all 1) 1.6 const top         6.00000           I Angele Marc (and all 1) 1.6 const top         6.00000           I Angele Marc (and all 1) 1.6 const top         6.00000           I Angele Marc (and all 1) 1.6 const top         6.00000           I Angele Marc (and 11) 1.6 const top         6.00000           I Angele Marc (and 11) 1.6 const top         6.00000           I Angele Marc (and 11) 1.6 const top         6.00000           I Angele Marc (and 11) 1.6 const top         6.00000           I Angele Marc (and 11) 1.6 const top         6.00000           I Angele Marc (and 11) 1.6 const top         6.00000           I Angele Marc (and 11) 1.6 const top         6.00000           I Angele Marc (and 11) 1.6 const top         6.00000           I Angele Marc (and 11) 1.6 const top         6.00000           I Angele Marc (and 11) 1.6 const top         6.00000           I Angele Marc (and 11) 1.6 const top         6.00000           I Angele Marc (and 11) 1.6 const top         6.00000           I Angele Marc (and                                                                                                    | CHILD Land Arount P.,<br>Roquerriso JE,<br>Roquerriso JE,<br>Doner Van D.,<br>Doner Van D.,<br>Dira (1975) A. J.<br>Oral Ling C. C. C. C. C. C. C. C. C. C. C. C. C.                                                                                                    |
| 未一部<br>素上部 (第<br>素上部)(第<br>素上部)(第<br>素上部)(第<br>素上部)(第<br>素上部)(第<br>素上部)(第<br>素上部)(第<br>素上部)(第<br>素上部)(第<br>素上部)(第<br>素上部)(第<br>素上部)(第<br>素上部)(第<br>素上部)(第<br>素上部)(第<br>素上部)(第<br>素上部)(第<br>素上部)(第<br>素上部)(第<br>素上部)(第<br>素上部)(10)(10)(10)(10)(10)(10)(10)(10)(10)(10                                                                                                    | 10         2-3-3-2           10         2-3-3-2           10         2-3-3-2           10         2-3-3-2           10         2-3-3-2           10         2-3-3-2           10         2-3-3-2           10         2-3-3-2           10         2-3-3-2           10         2-3-3-2           10         2-3-3-2           10         2-3-3-2           10         2-3-3-2           10         2-3-3-2           10         2-3-3-2           10         2-3-3-2           10         2-3-3-2           10         2-3-3-2           10         2-3-3-2           10         2-3-3-2           10         2-3-3-2           10         2-3-3-2           10         2-3-3-2           10         2-3-3-2           10         2-3-3-2           10         2-3-3-2           10         2-3-3-2           10         2-3-3-2           10         2-3-3-2           10         2-3-3-2           10         2-3-3-2           10         2-3-3-2 </td <td>(Augus Marchan JM-11 &amp; Augus 19     (Augus Marchan JM-11 &amp; Augus 19     (Augus Marchan JM-11 &amp; Au</td> <td>Alicentrical R.<br/>Microarchine R.<br/>Microarchine R.<br/>Microarchine R.<br/>Destaine Vaca B.<br/>Destaine Vaca B.<br/>Destaine Vaca B.<br/>Destaine Vaca B.<br/>Microarchine R.<br/>Microarchine R.<br/>Microarc</td> | (Augus Marchan JM-11 & Augus 19     (Augus Marchan JM-11 & Augus 19     (Augus Marchan JM-11 & Au                                                                                                    | Alicentrical R.<br>Microarchine R.<br>Microarchine R.<br>Microarchine R.<br>Destaine Vaca B.<br>Destaine Vaca B.<br>Destaine Vaca B.<br>Destaine Vaca B.<br>Microarchine R.<br>Microarchine R.<br>Microarc                                                                                                    |
| 其44 1年<br>大44 1年<br>大44 1<br>大44 1<br>大44 1<br>大44 1<br>大44 1<br>大44 1<br>大44 1<br>大44 1<br>大44 1<br>大44 1<br>大44 1<br>大44 1<br>大44 1<br>大44 1<br>大44 1                                                                                                    | <ul> <li>Alexandrawa</li> <li>Alexandrawa</li> </ul>                                                                                                    | (Augus Marchard Marchards Bargenseg     (Augus Marchard Marchards Bargenseg     (Augus Marchards Marchards Bargenseg     (Augus Marchards Marchards Bargenseg     (Augus Marchards Marchards Bargenseg     (Augus Marchards Marchards Bargenseg     (Augus Marchards Bargenseg     (Augus Marchards Bargenseg                                                                                                    | Accession 8.<br>Intel 1991, 201, 201, 201, 201, 201, 201, 201, 20                                                                                                    |
| 未必一 1年<br>大山(1)<br>市<br>市<br>市<br>市<br>市<br>市<br>市<br>市<br>市<br>市<br>市<br>市<br>市<br>市<br>市<br>市<br>市<br>市<br>市                                                                                                    | IV         Artes/A           IV         Artes/A           IV         Artes/Artes/A           IV         Artes/Artes/A           IV         Artes/Artes/Artes/A           IV         Artes/Artes/A                                                                                                    | Augus Nuclear Mar 12 de par leg         Augus Nuclear Mar 12 de par leg         Augus Nuclear Mar 12 de par leg           Augus Nuclear Mar 12 de par leg         Augus Nuclear Mar 12 de par leg         Augus Nuclear Mar 12 de par leg           Augus Nuclear Mar 12 de par leg         Augus Nuclear Mar 12 de par leg         Augus Augus Aug                                                                                                    | I Har 2010-20,<br>Souther A and D.<br>Souther A and D.<br>Souther A and D.<br>Souther A and D.<br>March A and D.<br>March                                                                                                    |
| 末冊 二部<br>大冊 二部<br>市内 二部<br>市内 二<br>市内 二<br>目<br>日<br>日<br>二<br>二<br>二<br>二<br>二<br>二<br>二<br>二<br>二<br>二<br>二<br>二<br>二<br>二<br>二<br>二                                                                                                    | <ul> <li>Ausch</li> <li>Ausch</li> <li></li></ul>                                                                                                    | Pages Nuclear Markes &         64/000           Pages Nuclear Markes &         64/000           Pages Nuclear Markes &                                                                                                    | proteine Nat (R.<br>Portaine Nat (R.<br>1962) Sance Access A.<br>1962 Sance Access A.<br>1962 Sance Access A.<br>1962 Sance Access A.<br>1964 Life Access A.<br>1964 Sance Access A.<br>1964 Sance Access A.<br>1964 San                                                                                                    |
| 末44 19<br>天44 19<br>大き44 19<br>大き44 19<br>大54 19<br>大54 19<br>19<br>19<br>大54 19<br>19<br>19<br>19<br>19<br>19<br>19<br>19<br>19<br>19<br>19<br>19<br>19<br>1                                                                                                    | <ul> <li>A José No.</li> <li>A José No.</li></ul>                                                                                                    | maps         Maps         Maps <td< td=""><td>Produce Asso 0<br/>(Har 1075 N A<br/>Har 2015 N A<br/>Har 2015 N A<br/>Har 2016 N A<br/>Har 2016 N A<br/>Ha</td></td<> | Produce Asso 0<br>(Har 1075 N A<br>Har 2015 N A<br>Har 2015 N A<br>Har 2016 N A<br>Har 2016 N A<br>Ha |
| * == + = + = + = + = + = + = + = + = + =                                                                                                    | <ul> <li>Alexandra</li> <li>Alexandra</li></ul>                                                                                                    |                                                                                                    | 101 (2018)<br>Series Course A.<br>100 (Series Course A.<br>100 (Series Course A.<br>100 (Series A.<br>100 (Series A.<br>10                                                                                                    |
|                                                                                                    | <ul> <li>Alashin</li> <li>Alashin</li> </ul>                                                                                                    | 2 Program Nucleury (MP hasses do                                                                                                    | Her X Strept<br>Her X Strept<br>100 Januar Annue X<br>United 101 N L A<br>United 101 N L A<br>United Strept Annue R<br>Oriol Januar Annue R<br>Annuer Annue R<br>Her 2010 Januar Annue R<br>Her 2010 Januar Annue R<br>Her 2010 Januar Annue R<br>Her 2010 Januar Annue R<br>Her 2010 Januar Annue R<br>United Strept Annue R<br>United Strept Annue R<br>United Strept Annue R<br>Direct Januar Annue R<br>Direct Januar Annue R<br>Direct Januar Annue R<br>Josef Januar Annue R<br>Josef Janu                                                                                                    |
| た。<br>中一一一一一一一一一一一一一一一一一一一一一一一一一一一一一一一一一一一一                                                                                                    | <ul> <li>Antonia</li> <li>Antonia</li></ul>                                                                                                    | Program Nucl Cognit All Houses do sur         Section 4.           Vargane Nucl Cognit All Houses do         SUCCED           Vargane Nucl Cognit All Houses do         SUCCED           Vargane Nucl Cognit All Houses do                                                                                                    | (e) Carace A constraints<br>(Nat 107 Ma)<br>(Nat 107 Ma)<br>(Na       |
| た。<br>市<br>市<br>市<br>市<br>市<br>市<br>市<br>市<br>市<br>市<br>市<br>市<br>市                                                                                                    | <ul> <li>Alexandrator</li> <li>Alexandrator</li> <li>Alexa</li></ul>                                                                                                    | (Appen Nachon (AP) Lease 6         6,0799           (Appen Nachon (AP) Lease 6         6,0799           (Appen Nachon (AP) Lea                                                                                                    | Angerete K.<br>(Har 1,01,01),<br>Usual and Salarith.<br>PT, Death The 150,<br>0040 Annue Arsan R.<br>(040) Annue Arsan R.<br>(040) Annue Arsan R.<br>Alexanetes B.<br>Maraterias B.<br>Usual Annue F.<br>Usual Annue F.<br>Usual Annue F.<br>(Usual Annue F.<br>(Usual Annue F.)<br>(Usual Annue F.)<br>(Usual Annue F.)<br>(Usual Annue F.)<br>(Usual Annue F.)                                                                                                    |
| た。<br>市<br>市<br>市<br>市<br>市<br>市<br>市<br>市<br>市<br>市<br>市<br>市<br>市                                                                                                    | <ul> <li>Annundrach</li> <li>Annundrach</li></ul>                                                                                                    |                                                                                                    | Har 1 (F) (H) 5,<br>Verandersfelder<br>PFI, Gegenethen 142,<br>Debid Lawest Annuel A.<br>Bergenethen B.<br>Bergenether B.<br>Bergenether B.<br>Urband Annuel A.<br>Verandersfeld B.<br>Verandersfeld B.<br>Verandersfeld B.<br>Debid Cawest Annuel A.                                                                                                    |
|                                                                                                    |                                                                                                    | 2. Argun Nucleur (APV) 15 draws to<br>4. Argun Nucleur (APV) 15 draws to<br>7. Argun Nucleur (APV) 15 draws to<br>7. Argun Nucleur (APV) 15 draws                                                                                                    | Vicual Sector No.<br>Yes, Cogator Non 147,<br>Ordel Learnet Across R.<br>Ordel Learnet Across R.<br>Microsov Rev.<br>Microsov Rev.<br>Microsov Rev.<br>Water 2019, UKL,<br>Vicual Sector No.<br>Vicual Across R.<br>Ordel Canant Across R.<br>Ordel Canant Across R.                                                                                                    |
|                                                                                                    | <ul> <li>Andrewick</li> <li>Andrewick</li></ul>                                                                                                    | Chapter Nuclear (MP-1) Bit case (p)     APPE(10)     August Nuclear (MP-1) Bit case (p)     APPE(10)     August Nuclear (MP-1) Bit case (p)     August Nuclear (MP-1) Bit case (p)     August Nuclear (MP-1) Bit                                                                                                    | PT., Cogato The 140,<br>DHD Lawet Arous R.,<br>DHD Lawet Arous R.,<br>DHD Lawet Arous R.,<br>Broater-Dar JL,<br>Broater-Dar JL,<br>Broater-Dar JL,<br>UKang 2048, DB,<br>Victorianter The<br>PT., Cogato The 140,<br>DHD Dawet Arous R.,<br>DHD Dawet Arous R.                                                                                                    |
| 中純 1%     市井田 1%     市井田 1%     市田 1%     市田 1%      市田 1%     市田 1%     田 1%     田 1%  1%  1%  1%  1%  1%  1%  1%  1%  1%  1%  1%  1%  1%                                                                                                    |                                                                                                    | The product shared finance of Constraints (S. 1889) 617<br>628 (S. 1899) 618 (S. 1899) 618 (S. 1899) 617<br>1. August Nacional Alfred Statistics (S. 1899) 617<br>2. August Nacional Alfred Statistics (S. 1899)<br>2. August Nacional Alfred Statistics (S. 1899)<br>2. August Nacional Alfred Statistics (S. 1899)<br>2. August Nacional Alfred Statistics (S. 1899)<br>2. August Nacional Alfred Statistics (S. 1899)<br>2. August Nacional Alfred Statistics (S. 1899)<br>2. August Nacional Alfred Statistics (S. 1899)<br>2. August Nacional Alfred Statistics (S. 1899)<br>2. August Nacional Alfred Statistics (S. 1899)<br>2. August Nacional Alfred Statistics (S. 1899)<br>3. August Nacional Alfred Statistics (S. 1899)<br>3. August Nacional                                                                                                    | Control Association P.,<br>Control Association R.,<br>Stream Taxonic R.,<br>Alexanization R.,<br>Alexanization R.,<br>Office 20,000,100,<br>United Science P.,<br>Control Science R.,<br>Control Science R.,<br>Co                                                                                                    |
| 市井田 18<br>市井田 18<br>市<br>市井田 18<br>市<br>市井田 18<br>市<br>市井田 18<br>市<br>市<br>市<br>日<br>日<br>日<br>日<br>日<br>日<br>日<br>日<br>日<br>日<br>日<br>日<br>日<br>日<br>日<br>日                                                                                                    | No Paglanta<br>No Paglanta<br>No Paglanta<br>No Paglanta<br>No Paglanta<br>No Paglanta<br>No Paglanta                                                                                                    | Model and second encourses of Contribution Line (2017)     Model (2017) And Anno Anno Anno Anno Anno Anno Anno                                                                                                    | Herd Lanes Arous R.<br>Recator for B.<br>Recator for B.<br>Broater for B.<br>Utera Data for<br>Utera Data for<br>Ph. Data for Tra<br>1010 Canes Arous R.                                                                                                    |
| 10         10           10         10           10         10           10         10           10         10           10         10           10         10           10         10           10         10           10         10           11         10           12         10           13         10           14         10           15         10           16         10           17         10           18         10           19         10           10         10           10         10           10         10           10         10           10         10           10         10           10         10           10         10           10         10           10         10           10         10           10         10           10         10           10         10                                                                                                    | N Alasharia<br>N Alasharia<br>N Alasharia<br>N Alasharia                                                                                                    | Angen Render of Annuel Statements     Angen Render of Annuel Statements     Angen Render of Annuel Statements     Angen Render of Annuel Statements     Angen Render of Annuel Statements     Angen Render of Annuel Statements     Angen Render of Annuel Statements     Angen Render of Annuel Statements     Angen Render of Annuel Statements     Angen Render of Annuel Statements     Angen Render of Annuel Statements     Angen Render of Annuel Statements     Angen     Angen                                                                                                    | Roseria 2.<br>Roseria 2.<br>Oka 20010<br>Vinačatnih<br>Vilozatnih<br>1000 sesti Anse 8.                                                                                                    |
|                                                                                                    | N shackets<br>N shacks                                                                                                    | 1         August Nu Carco and 111 and an initial         August Nu Carco and 111 and an initial         August Nu Carco and 111 and an initial           1         August Nu Carco and 111 and an initial         August Nu Carco and 111 and an initial         August Nu Carco and 111 and an initial           1         August Nu Carco and 111 and an initial         August Nu Carco and 111 and an initial         August Nu Carco and 111 and an initial         August Nu Carco and 111 and an initial           1         August Nu Carco and 111 and an initial         August Nu Carco and 111 and an initial         August Nu Carco and 111 and an initial           1         August Nu Carco and 111 and an initial         August Nu Carco and 111 and an initial         August Nu Carco and 111 and an initial           1         August Nu Carco and 111 and an initial         August Nu Carco and 111 and an initial         August Nu Carco and 111 and an initial           1         August Nu Carco and 111 and 1111 and 1111 and 111 and 111 and 111 and 111 and 111 and 111 and 11                                                                                                    | Broate-Sa 2,<br>Ohar 2016108,<br>UtaraDeater Int,<br>OHD Dawn Arcess R.<br>OHD Dawn Arcess R.                                                                                                    |
| A.m.         18           A.m.         18           A.m.                                                                                                    | N Alashina                                                                                                    | Program RevConstation (1994) and representing 0.00000     Program RevConstation (1994) and representing 0.00000     Program RevConstation (1994) and representing 0.00000     REVERSIDE REVERSIDE REVCONSTATION (1994)     REVERSIDE REVERSIDE REVCONSTATION (1994)                                                                                                    | Char 2010.00<br>Union/optimize<br>W1, Coater Tris 16<br>DHD Datest Access 9,<br>DHD Datest Access 9,                                                                                                    |
| 作品<br>市合<br>市合<br>市合<br>市合<br>市合<br>市合<br>市合<br>市合<br>市合<br>市合                                                                                                    | N Cartherat                                                                                                    | Proper NacCest diP 118 drawing 0.0008     Proper NacCest diP 118 drawing 0.0008     Proper NacCest diP 118 drawing 0.0008     Proper NacCest diP 118 drawing 0.0008     Proper NacCest diP 118 drawing 0.0008     Proper NacCest diP 118     Proper NacCest diP 118     Proper NacEst diP 118     Proper NacCest diP 118     Proper NacCest diP 118                                                                                                    | VicesCaster Tex.<br>19. Deater Tex. 15.<br>DHD Damit Access R.<br>DHD Damit Access R.                                                                                                    |
| Am         16           Am         16                                                                                                    | The Party of the Party of the P                                                                                                    | <ol> <li>Proper Ner Central P (11) at use ing 8,000 https://doi.org/10.1016/j.jc/10.1016/j.jc/10000/j.jc/10000/j.jc/10</li></ol>                                                                                                    | Wi, Date Tra 16,<br>DPDDate Acces R.<br>DPDDate Acces R.                                                                                                    |
| *** 18<br>*** 18<br>**** 18<br>**** 18<br>*** 18<br>*** 18<br>**** 18<br>*** 18<br>*** 18<br>*** 18<br>*** 18<br>*** 18<br>*** 18<br>*** 18<br>*** 18 | The second second second                                                                                                    | HE.M. Manage Monard Windows IT Construment Inc. Kind HET A                                                                                                    | DIPECtanist Acres #                                                                                                    |
| **************************************                                                                                                    | The Page Section                                                                                                    | the second second billion of a second second s                                                                                                    | CONCIDENT ACTING                                                                                                    |
| 1         1           Ame         1           Ame         1                                                                                                    | The first section                                                                                                    | CONTRACTOR OF A CONTRACTOR OF A CONTRACTOR OF                                                                                                    |                                                                                                    |
|                                                                                                    | The second section                                                                                                    | The provide standing of Company and the standing of the                                                                                                    | Contractor Acres 1                                                                                                    |
|                                                                                                    | The standards                                                                                                    | Company and the company of the second second s                                                                                                    | Render for 1                                                                                                    |
| **************************************                                                                                                    | IN A MARTIN                                                                                                    | C Angen RevOew dill 718 strate to                                                                                                    | Other Division                                                                                                    |
|                                                                                                    | 10 Databland                                                                                                    | C Proper RevCent (RP-1) Put you're ta Bucchill                                                                                                    | Where Courts In                                                                                                    |
| Am 18<br>Am 18<br>Am 18<br>Am 18<br>Am 18<br>Am 18<br>Am 18<br>Am 18<br>Am 18<br>Am 18                                                                                                    | 10 Alam/Ridge                                                                                                    | El Prepar RenCent alle 128 et anche Burrels pur                                                                                                    | WL. Destor True 14                                                                                                    |
|                                                                                                    | 10 Challentin                                                                                                    | HEM School Result Western IT Constitution Tox. NAME HET F                                                                                                    | DIFCOMMENTATIONS R.                                                                                                    |
| Aun 190<br>Aun 190<br>Aun 190<br>Aun 190<br>Aun 190<br>Aun 190                                                                                                    | N Parlow No.                                                                                                    | HEM Scheme Honsell Window 10 Contribution Do. 2008 (2017)                                                                                                    | DIPODetrail Access PL                                                                                                    |
| Am 150<br>Am 150<br>Am 150                                                                                                    | IN Challentine                                                                                                    | HEAD Original Writes IT Constants In 2018 (CT P                                                                                                    | OPD Cashel Acres R.                                                                                                    |
| Am 13                                                                                                    | in a law have                                                                                                    | Company New Carry AMP (11) # (Healthy D.C.C.D.)                                                                                                    | decate the 2                                                                                                    |
| Am 135                                                                                                    | THE REAL PROPERTY.                                                                                                    | Colorest Residence (1997) 11 di series                                                                                                    | Other Division of                                                                                                    |
| fiam 100                                                                                                    | W hallow                                                                                                    | Colours Resident del 110 di centre Bucchini                                                                                                    | Whether Station Ten                                                                                                    |
|                                                                                                    | 10 Cardena                                                                                                    | C Proper Res Card diff (1) if all res by B. proto cur                                                                                                    | WL. Daster True 141                                                                                                    |
| fram 130                                                                                                    | 10 Charles in                                                                                                    | HEM Schwart Roman Windows 17 Commission Tex. Salet 1671                                                                                                    | DEFC Created Access PL                                                                                                    |
| film 120                                                                                                    | W Challentin                                                                                                    | HEM Select Hone & Writes & Constants In 2010 (2017)                                                                                                    | DIPOCHEMI Arises R.                                                                                                    |
| film 120                                                                                                    | TV Challentin                                                                                                    | HEM Selver Hunsell Western 17 Contributors Tox, 304E VET 7                                                                                                    | DIPODetrol Arises PL                                                                                                    |
| film 136                                                                                                    | N Carlanderie                                                                                                    | C Proper RenCenn INP/2011 all year by BLCCOTT                                                                                                    | Acceleration 21.                                                                                                    |
| n - 175                                                                                                    | The Shancharder                                                                                                    | C Prepar RenCard INF 111 drives ha                                                                                                    | Merate-Dat 21                                                                                                    |
| 120                                                                                                    | The second second                                                                                                    | C Prepar Render (10 Million hg BLCCDD)                                                                                                    | Contract in the local division of the local division of the local                                                                                                    |
| 10.0                                                                                                    | THE PROPERTY.                                                                                                    | C Property and Property State and State and St                                                                                                    | Concerning of the local of the                                                                                                    |
|                                                                                                    | Table Concerning                                                                                                    | NEW CONTRACTOR AND ADDRESS OF THE OWNER.                                                                                                    | Contract Access 18                                                                                                    |
|                                                                                                    | THE PARTY OF                                                                                                    | HEM STATISTIC Access ACCIVITIES IN COLOR                                                                                                    | Contr. N.S. Sality                                                                                                    |
| 100                                                                                                    | 100 Challenster                                                                                                    | HEM SOFTWARE ADDRESS ADDRESS BUTTON TOP                                                                                                    | DM.                                                                                                    |
| 100000                                                                                                    | CHI Charles                                                                                                    | HEM SOFTWARE Association (CADING ASSOCIATION SUCCESS)                                                                                                    | Tax PELSE in                                                                                                    |
| 100                                                                                                    | THE PARTY NAME                                                                                                    | HEM SOFTWARE ADDIES ADDIES ADDIES ADDIES ADDIES ADDIES ADDIES ADDIES ADDIES ADDIES ADDIES ADDIES ADDIES ADDIES                                                                                                    |                                                                                                    |
| 20                                                                                                    | and the second second                                                                                                    | 9.0000                                                                                                    | Corry Rends Inc.                                                                                                    |
| 200                                                                                                    | (10) Challenster                                                                                                    | THE REPORT OF A DESCRIPTION OF A DESCRIPTION OF A DESCRIP                                                                                                    | Charles Access 14                                                                                                    |
|                                                                                                    | CRI Challandra                                                                                                    | States and the second second s                                                                                                    | the real party .                                                                                                    |
| ACCESSION AND ADDRESS OF ADDRESS ADDRESS ADDRE                                                                                                    |                                                                                                    | THE REPORT OF A PROPERTY AND A PROPERTY OF A PROPERTY OF A                                                                                                    | and the second second second                                                                                                    |
|                                                                                                    |                                                                                                    | HEM STATE Annual ACTIVATE BUTTO                                                                                                    | THE PARTY OF THE                                                                                                    |

7. Acelere la máquina.

8. Inicie la máquina en el modo seguro y recopile manualmente **Procmon.pmb** y **MEMORY.DMP**, ambos archivos están en C:\Windows folder. Estos archivos se compartirán con Cisco TAC.

| Computer                                                                          | ▼ Local Disk (C:) ▼ Win                                                                                                    | dows 👻                                                        | • <b>(</b> )                                                                                                    | Search Windows                                                                                           | _                                                                | _ |
|-----------------------------------------------------------------------------------|----------------------------------------------------------------------------------------------------|---------------------------------------------------------------|----------------------------------------------------------------------------------------------------|----------------------------------------------------------------------------------------------------|------------------------------------------------------------------|---|
| Organize - Open -                                                                 | New folder                                                                                                    |                                                               |                                                                                                    | ,                                                                                                    | i≡ • ⊡                                                           |   |
| 🔆 Favorites                                                                       | Name +                                                                                                    |                                                               | Date modified                                                                                                    | Type                                                                                                    | Size                                                             |   |
| <ul> <li>Libraries</li> <li>Documents</li> <li>Music</li> <li>Pictures</li> </ul> | Freupdate.exe<br>HelpPane.exe<br>Phh.exe                                                                                                    |                                                               | 7/14/2009 3:39 AM<br>6/2/2017 10:10 AM<br>4/18/2018 5:41 PM<br>1/30/2018 3:52 PM                                                              | Application<br>Application<br>Application<br>Text Document                                               | 15 KB<br>717 KB<br>17 KB<br>14 KB                                |   |
| Videos                                                                            | MEMORY.DMP                                                                                                    |                                                               | 1/6/2020 12:41 PM<br>7/14/2009 1:06 AM                                                                                                    | DMP File<br>BIN File                                                                                     | 331,914 KB<br>43 KB                                              |   |
| Local Disk (C:)                                                                   | msdfmap.ini     notepad.exe     ntbtlog.bt     PERO log                                                                                                    |                                                               | 6/10/2009 10:36 PM<br>7/9/2015 7:57 PM<br>1/6/2020 12:41 PM<br>1/6/2020 12:30 PM                                                              | Configuration sett<br>Application<br>Text Document                                                       | 2 KB<br>189 KB<br>83 KB<br>576 KB                                |   |
| Network                                                                           | ProcessionalN.xml ProfessionalN.xml Professiona | Type: XML Document<br>Size: 52.3 KB<br>Date modified: 6/10/20 | 1/6/2020 12:30 PM<br>6/10/2009 10:30 PM<br>39 AM<br>39 AM<br>30 PM<br>30 PM<br>7/14/2009 10:36 AM<br>11/21/2010 4:24 AM<br>6/10/2009 10:31 PM | PMB File<br>XML Document<br>Application<br>Text Document<br>Text Document<br>Application<br>XML Document | 320,740 KB<br>53 KB<br>417 KB<br>29 KB<br>0 KB<br>66 KB<br>48 KB |   |
| Procmon.pmb<br>PMB File                                                           | StarterN.xml<br>Date modified: 1/6/2020 1<br>Size: 313 MB                                                                                                    | 2:41 PM Date crea                                             | 6/10/2009 10:31 PM<br>sted: 1/6/2020 12:41 PM                                                                                                 | XML Document                                                                                             | 48 KB                                                            |   |

7. Opcionalmente, si puede arrancarlo en "modo normal" si los archivos PMB se generan en el C:\Windows folder, entonces si inicia ProcMon de nuevo, verá los siguientes registros. En este caso, puede volver a guardar los eventos haciendo clic en el botón Guardar.

| Process Monitor - Sysintemails www.spsintemails.com |       |       |  |
|-----------------------------------------------------|-------|-------|--|
| File Edit Event Filter Tools Options Help           |       |       |  |
|                                                     |       |       |  |
| Text _ Passes Rane FE Danatan Fab                   | Read. | Detel |  |

| Putora Monite                                                                                                    | Ξ |
|----------------------------------------------------------------------------------------------------|---|
| 2 log of local time solidly us control by a persistal inducer of<br>Process Station Co.you with its analisis added data new? | , |
| Tm. No                                                                                                    |   |
| /                                                                                                    |   |
|                                                                                                    |   |
| ,                                                                                                    |   |

| _     |
|-------|
| Genet |
|       |

| 🔰 Process Monitor - Sysi | internals: www.sysinternals. | com                                                     |               |                                                               |
|--------------------------|------------------------------|---------------------------------------------------------|---------------|---------------------------------------------------------------|
| File Edit Event Filter   | Tools Options Help           |                                                         |               |                                                               |
| 📽 🖬 🔌 🕸 🖾 🛛              | 🗢 🛆 😳 🖻 🛤 🖣                  |                                                         |               |                                                               |
| Time Process Name        | PID Operation                | Path                                                    | Result        | Detail                                                        |
| 12:41: Fames exe         | 292 🧟 Process Start          |                                                         | SUCCESS       | Parent PID: 4, Com                                            |
| 2.41: Famas exe          | 292 ar Thread Create         |                                                         | SUCCESS       | Thread ID: 295                                                |
| 2.41: Tames exe          | 292 E Load Image             | C:\Windows\System32\amss.exe                            | SUCCESS       | Image Base: 0x479                                             |
| 2.41: Pamas exe          | 292 ar Load Image            | C:\Windows\System32vitdl.dll                            | SUCCESS       | Image Base: 0x779                                             |
| 241: Pamas exe           | 292 RegOpenKey               | HKLM\Software\Morosoft\Windows NT\CurrentVersion\Ima    | NAME NOT FOUN | D Desired Access: Q                                           |
| 41: Fames exe            | 292 RepOpenKey               | HKLM\System\CurrentControlSet\Control\Session Manager   | REPARSE       | Desired Access: R                                             |
| 2.41: Pamas exe          | 292 KegOpenKey               | HKLM'System'CurrentControlSet'Control'Session Manager   | SUCCESS       | Desired Access: R                                             |
| 41 smss.exe              | 292 KRegQueryValue           | HKLM\System\CurrentControlSet\Control\SESSION MANA      | NAME NOT FOUN | ID Length: 1.024                                              |
| 41: E smss.exe           | 292 KRepQueryValue           | HKLM'\System\CurrentControlSet\Control\SESSION MANA     | NAME NOT FOUN | ID Length: 1,024                                              |
| 41 smss.exe              | 292 RegCloseKey              | HKLM\System\CurrentControlSet\Control\SESSION MANA      | SUCCESS       |                                                               |
| 41: Pamas exe            | 292 Koreate File             | C://Windows                                             | SUCCESS       | Desired Access: E                                             |
| 41 Smss.exe              | 292 ReadFile                 | C:\\Windows\System32\amas.exe                           | SUCCESS       | Offset: 74,752, Len                                           |
| 41: Pamas exe            | 292 🛃 ReadFile               | C:\Windows\System32\amss.exe                            | SUCCESS       | Offset: 1,024, Long                                           |
| 41 Smss.exe              | 292 ReadFile                 | C:\Windows\System32\amsa.exe                            | SUCCESS       | Offset: 107,008, Le                                           |
| 41: Resmos.exe           | 292 MeadFie                  | C:\Windows\System32\amas.exe                            | SUCCESS       | Offset: 104,448, Le                                           |
| 41 smss.exe              | 292 See Thread Create        |                                                         | SUCCESS       | Thread ID: 300                                                |
| 41: Romas exe            | 292 ReadFile                 | C:\Windows\System32\amas.exe                            | SUCCESS       | Offse Offset: 104,448                                         |
| 41 smss.exe              | 292 🛃 ReadFile               | C:\Windows\System32\amsa.exe                            | SUCCESS       | Offse Length: 2,560                                           |
| 41: Ersmas exe           | 292 KegOpenKey               | HKLM'\System\CurrentControlSet\Control\MinINT           | REPARSE       | Desi L/O Rags: Non-cached, Paging L/O, Synchronous Paging L/O |
| 41: Famos exe            | 292 RegOpenKey               | HKLM\System\CurrentControlSet\Control\MnINT             | NAME NOT FOUN | D Desi Priority: Normal                                       |
| 41: Pamas exe            | 292 KegOpenKey               | HKLM\System\CurrentControlSet\Control\Session Manager\. | REPARSE       | Desired Access: Al                                            |
| 41: I smss.exe           | 292 KegOpenKey               | HKLM\System\CurrentControlSet\Control\Session Manager\. | SUCCESS       | Desired Access: Al                                            |
| 41: Pamas exe            | 292 KRegDeleteValue          | HKLM\System\CurrentControlSet\Control\SESSION MANA      | NAME NOT FOUN | 0                                                             |
| 41: Pamos exe            | 292 RepSetValue              | HKLM\System\CurrentControlSet\Control\SESSION MANA      | SUCCESS       | Type: REG_SZ, Le                                              |
| 41: Pamas exe            | 292 KegOpenKey               | HKLM\System\CurrentControlSet\Control\Session Manager   | REPARSE       | Desired Access: R                                             |
| 41: I amos exe           | 292 KegOpenKey               | HKLM'System'CurrentControlSet'Control'Session Manager   | SUCCESS       | Desired Access: R                                             |
| 41: Pamas exe            | 292 KRepQueryValue           | HKLM\System\CurrentControlSet\Control\SESSION MANA      | SUCCESS       | Type: REG_DWO                                                 |
| 41: Internet exe         | 292 RegQueryValue            | HKLM'System'CurrentControlSet'Control'SESSION MANA      | SUCCESS       | Type: REG_MULT                                                |
| 41: Stres exe            | 292 RegQueryValue            | HKLM\System\CurrentControlSet\Control\SESSION MANA      | SUCCESS       | Type: REG_MULT                                                |
| 41: Elamos exe           | 292 RegQueryValue            | HKLM'System'CurrentControlSet'Control'SESSION MANA      | SUCCESS       | Type: REG_MULT                                                |
| 41 Stres exe             | 292 RegQueryValue            | HKLM\System\CurrentControlSet\Control\SESSION MANA      | NAME NOT FOUN | ID Length: 4,094                                              |
| 41: Elamos exe           | 292 RegQueryValue            | HKLM'System/CurrentControlSet'Control'SESSION MANA      | SUCCESS       | Type: REG_DWO                                                 |
| 41: Stres exe            | 292 RegQueryValue            | HKLM\System\CurrentControlSet\Control\SESSION MANA      | NAME NOT FOUN | D Length: 4,094                                               |
| 41: emes.exe             | 232 RegQueryValue            | HKLM System/CurrentControlSet/Control/SESSION MANA      | NAME NOT FOUN | D Length: 4,094                                               |
| 41 Smiss.exe             | 232 ReguleryValue            | HKLM System CurrentControlSet Control SESSION MANA.     | NAME NOT FOUN | D Length: 4,094                                               |
| 41: erismes.exe          | 232 ReguleryValue            | HKLM System CurrentControlSet Control SESSION MANA.     | SUCCESS       | Type: NEG_MULT                                                |
| 41. Smiss.exe            | 252 RegOpenkey               | HKLM System CurrentControlSet Control SESSION MANA.     | SUCCESS       | Desred Access: M                                              |
| 41:                      | 202 Preguleyvaue             | HKLM System Current Control SESSION MANA.               | SUCCESS       | Type: NEG_MULT                                                |
| 41 Smiss.exe             | 252 Reguleyvaue              | HKLM (System CurrentControlSet Control (SESSION MANA    | NAME NOT FOUN | U Length: 4,094                                               |
| 41 Promosieve            | 202 Preguleyvaue             | HKLM System Current on the Control SESSION MANA.        | 50006555      | Type: HEG_HOLT                                                |
| 41 Smos.exe              | 252 Repuese value            | HKLM (System CurrentControlSet Control (SESSION MANA    | SUCCESS       |                                                               |
| 41                       | 202 Preguoseney              | HALM System Current on book Control SESSION MANA.       | 2000622       | Desired Assess M                                              |
| 41                       | 202 Reguperkey               | INCM Gystem Current Control Set Control SESSION MANA.   | CUCCESS       | Index 0 Name A                                                |
| A1 Brance and            | 202 PasEn militar            | LVI M Custon Custon Custon Caston Control COCCOM MANA   | 0000633       | Index 5 Name M                                                |
| 41                       | 292 RecEnceValue             | HALM CYREM LUTERLOTED SELLOTED SELLOTED SESSION MANA    | SUCCESS       | Index 3 Name M                                                |
| A1 Brends and            | 292 ResEnceValue             | LVI M Crater Crater Control Set Control (CCCCCA) MANA   | CLUCEDO       | Index 3 Name Of                                               |
| di amos exe              | 202 Regenunivaue             | HALM Gyster Lutter Lore Dist Lore Disc 53504 MANA.      | CUCCESS       | Index 4 Name 8                                                |
| A1 Press eve             | 292 ResEnceValue             | LIVE ME System Control Set Control SESSION MANA         | 0000633       | Index 5 Name 11                                               |
| 41                       | 202 Progenum value           | HALM Gyster LUTERLOTED SR. LOTED SESSION MANA.          | NO MODE ENTER | Index 6 Landb 4                                               |
| A1 Brance and            | 292 Regenuit value           | HALM System Control Set Control SESSION MANA.           | SUCCESS       |                                                               |
| 41                       | 292 ResOurceMay              | HIGH Grand Control Control Control CERCICAL MARKA       | CUCCESS       | Daried Access M                                               |
| supercise                | eve meguperney               | INTER OVER COLORDON FORD SE22YON WARK.                  | 3000633       | VEHEV /VVEH. P                                                |